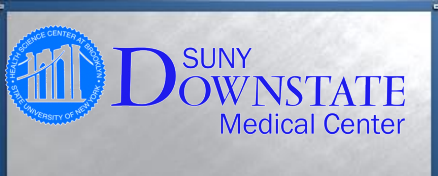

## Stop Selecting Old ICD-9 codes!

STOP - Do not select ICD-9 codes from

## \*For All SUNY DMC Providers\*

|                                                                                                    |                                |                   | previe                                                                                  | ous visits                                                                                                    |                                |                       |                                |                                                 |   |  |
|----------------------------------------------------------------------------------------------------|--------------------------------|-------------------|-----------------------------------------------------------------------------------------|----------------------------------------------------------------------------------------------------|--------------------------------|-----------------------|--------------------------------|-------------------------------------------------|---|--|
| TEST, NUMBER 11 Mock NS 1<br>Allergy - Drug: Penic                                                                 |                                |                   | You mi                                                                                  | You must only select the NEW ICD-10 codes. You can verify this by the Coding Scheme and the Code Column, they determines how a |                                |                       |                                |                                                 |   |  |
| Add Show/<br>New Modify                                                                                            | Discontinue Delete             | code w<br>old ICE | code was entered. Do not select the Coding Scheme that reflects the<br>old ICD-9 codes. |                                                                                                    |                                |                       |                                |                                                 |   |  |
| TEST, NUMBER 11 Health Issues: Currently showing - Head (Issue Types (All); Status (Active Only); Entered By (All) |                                |                   |                                                                                         |                                                                                                    |                                |                       |                                |                                                 |   |  |
| H 🖉                                                                                                    | Health Issue                   | ,                 | Code                                                                                    | Coding Scheme                                                                                                    | ICD-9                          | ICD-10                | SNOMED CT                      | Туре 🛛                                          | - |  |
| - Medicz H                                                                                                    | story (3)<br>Diabetes mellitus | K to Use Codes    | 11.9                                                                                    | ICD10                                                                                                    | 250.00                         | E11.9                 | OK to Use<br>73211009          | Codes<br>Medical History                        |   |  |
| нX                                                                                                    | Diabetes<br>Ulcer, esophagus   | Not Use Code      | 50.00<br>30.20                                                                          | ICD9<br>ICD9                                                                                                    | 250.00<br>ot Use Coc<br>530.20 | E11.9<br>es<br>K22.10 | 73211009<br>Do Not<br>30811009 | Medical History<br>Use Codes<br>Medical History |   |  |

## FACTS:

÷.

- The Coding Scheme column notifies you if an entry was submitted as an Old ICD-9 or a New ICD-10 code.
- You must enter all Outpatient codes as OP Primary Dx and OP Secondary Dx.

## Steps for removing ICD-9 codes from your favorites

- Click on the "Preferences" button in the "Main" toolbar, then click Health Issues.
- \* Select all ICD-9 codes you wish to remove.
- \* Next, click the "Remove" link.